電子証明書の失効

管理者ユーザは管理者ユーザ自身や一般ユーザの電子証明書を失効することが 可能です。

手順1「管理・変更」を選択

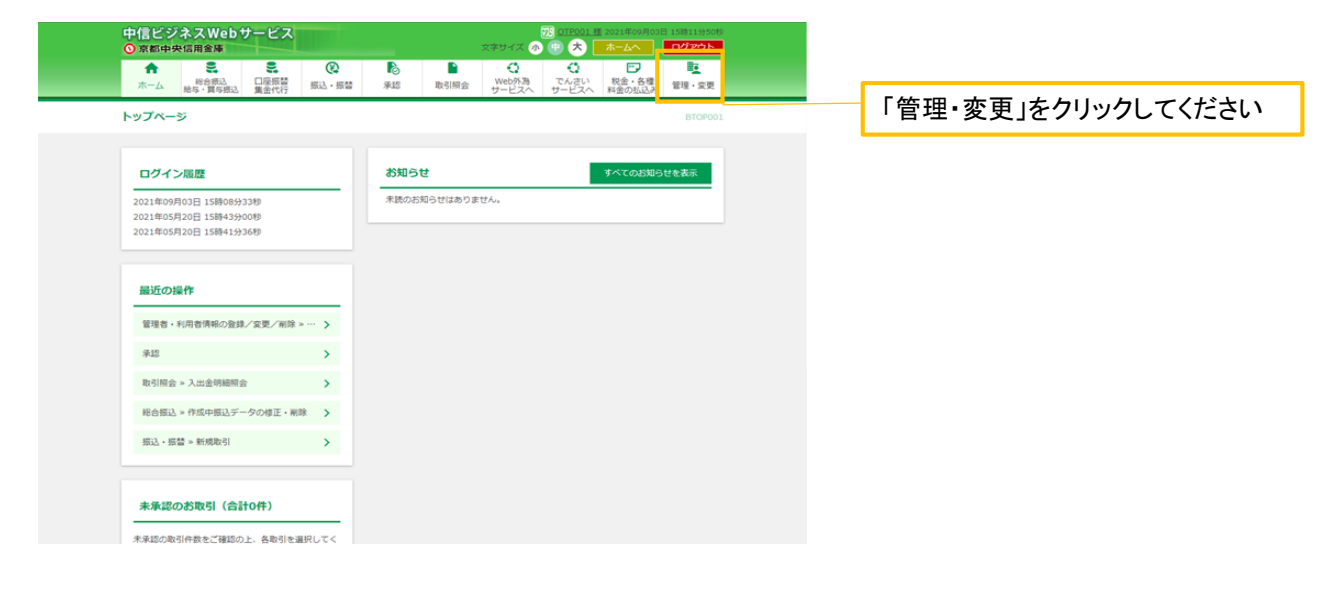

#### 手順2「管理者・利用者情報の登録/変更/削除」を選択

| ○京都中央信用金庫                              | 375-0518051 日に5月409年555 55<br>ステナイズ ④ ④ <b>冬</b> 「本一本一                                                                                                    |                   |
|----------------------------------------|----------------------------------------------------------------------------------------------------|-------------------|
|                                        | 図         1         1         1         1         1         1         1         1         1         1         1         1         1         1         1         1         1         1         1         1         1         1         1         1         1         1         1         1         1         1         1         1         1         1         1         1         1         1         1         1         1         1         1         1         1         1         1         1         1         1         1         1         1         1         1         1         1         1         1         1         1         1         1         1         1         1         1         1         1         1         1         1         1         1         1         1         1         1         1         1         1         1         1         1         1         1         1         1         1         1         1         1         1         1         1         1         1         1         1         1         1         1 <th1< th=""> <th1< th=""> <th1< th=""> <th1< th=""></th1<></th1<></th1<></th1<> |                   |
| 管理・変更 業務選択                             | BSSK001                                                                                                    |                   |
| 企業情報                                   | > 企業債務の損益などを行うことができます。                                                                                                    |                   |
| 管理者・利用者情報の登録/変更/朝除                     | 利用者情報の服会などを行うことができます。                                                                                                    |                   |
| 操作履愿照会                                 | > ご自身または他の利用者が行った操作の環境場合を行うことができます。                                                                                                    | / 削除」をソリツソしてくたさい。 |
|                                        |                                                                                                    | L                 |
|                                        |                                                                                                    |                   |
|                                        |                                                                                                    |                   |
|                                        |                                                                                                    |                   |
|                                        |                                                                                                    |                   |
|                                        | · · · · · · · · · · · · · · · · · · ·                                                                                                    |                   |
| 中信ビジネスWebサービスのお問い合わ                    | 202<br>8(HNI 900-18:00 (SGR#GENET)                                                                                                    |                   |
| 中価ビジネスWebサービスのお問い合わ<br>での、0120-201-441 | 2년<br>受付時間 9:00-18:00 (当会港休業員を除きます)                                                                                                    |                   |

### 手順3「電子証明書失効」を選択

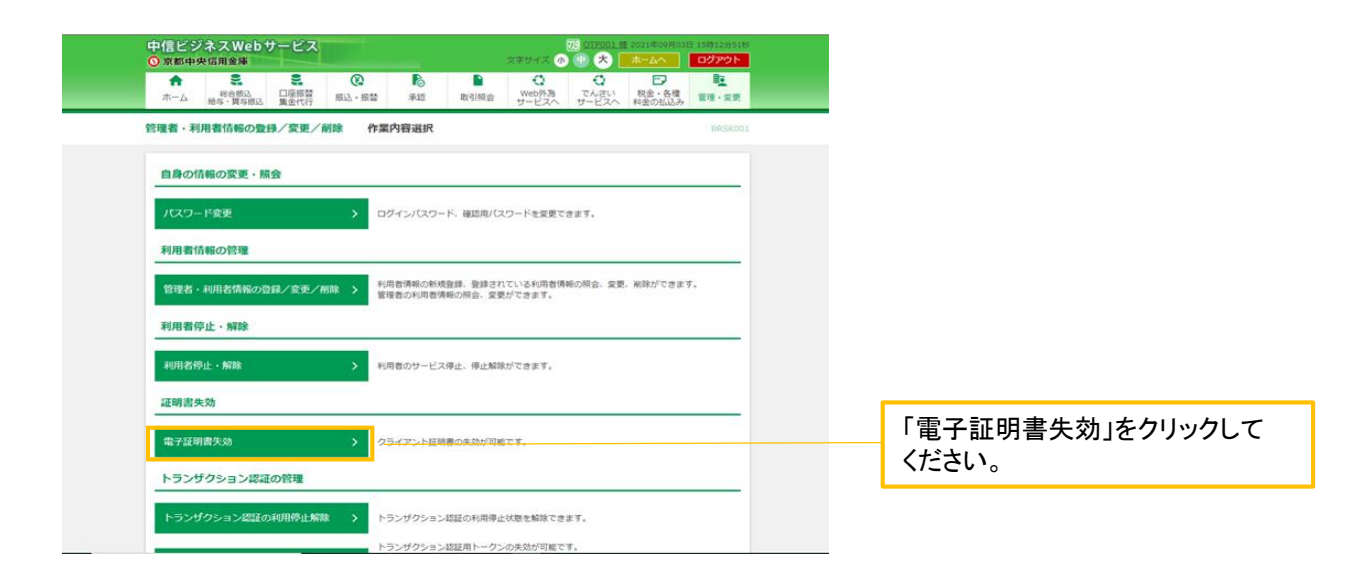

#### 手順4 電子証明書を失効する利用者を選択

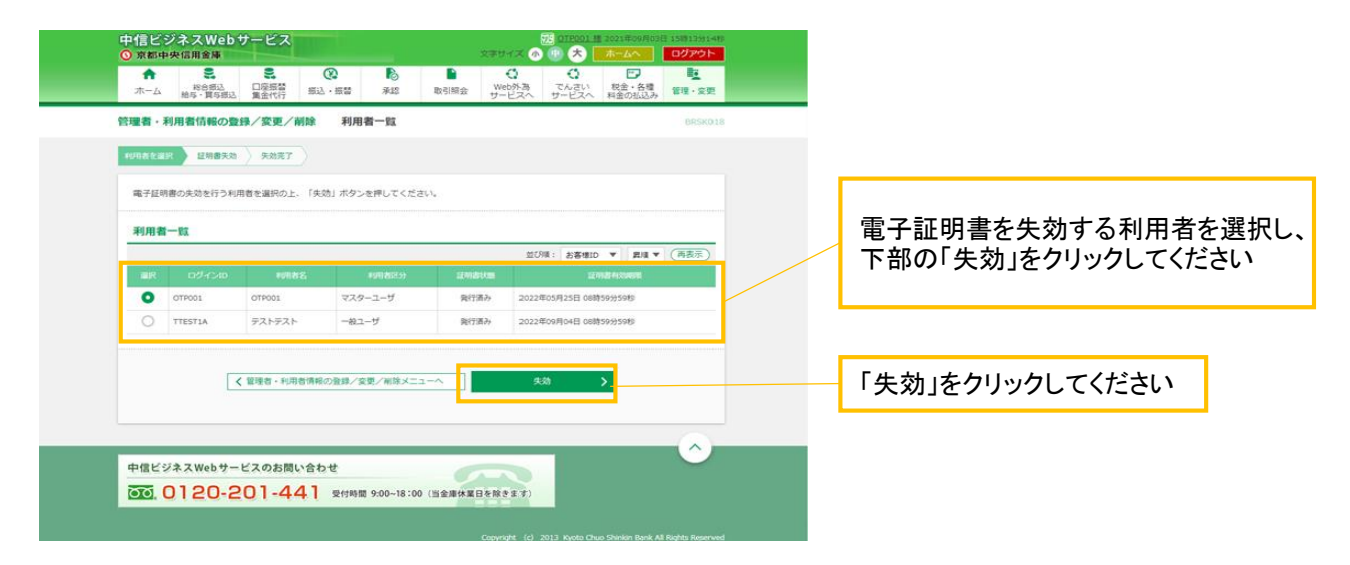

## 手順5 電子証明書失効内容の確認

| 中信ビジネスWebサ<br>② 京都中央信用金庫<br>余<br>ホーム<br>総合間込<br>約5・員与想込 | -ビス<br>- ビス<br>- ビス<br>- ビス<br>- ビス<br>- ビス<br>- ビス<br>- ビス<br>- ビス<br>- ビス<br>- ビス<br>- ビス<br>- ビス<br>- ビス<br>- レー<br>- レー<br>- レ<br>- レ<br>- レ<br>- レ<br>- レ<br>- レ<br>- レ<br>- レ | 75 01P001 類 2021年09月03<br>文字サイズ ⑦ ④ ⑦ 入 ホームへ<br>〇 ① ⑦ ⑦ ⑦ ⑦ ⑦<br>Web外海<br>サービスへ サービスへ | 日 15時13958年<br>ログアウト<br>電量<br>管理・変更 |                                                   |  |  |
|---------------------------------------------------------|----------------------------------------------------------------------------------------------------|---------------------------------------------------------------------------------------|-------------------------------------|---------------------------------------------------|--|--|
| 管理者・利用者情報の登録                                            | /変更/前除 証明書失効確認                                                                                                    |                                                                                       | BRSK019                             |                                                   |  |  |
| 利用者を選択 証明書失効                                            | 失効完了                                                                                                    |                                                                                       |                                     |                                                   |  |  |
| 以下の利用者の電子証明書を失<br>内容を確認の上、「実行」ボタ                        | 以下の利用者の進子延行者を失効します。<br>内容を確認の上、「実行」ボタンを押してください。                                                                                                    |                                                                                       |                                     | 証明書失効確認画面が表示されます。                                 |  |  |
| ログインロ                                                   | OTP001                                                                                                    |                                                                                       |                                     | 失効内容をご確認いただき、「確認用<br>パスワードを入力、「実行」をクリックし<br>てください |  |  |
| 利用者名                                                    | OTP001                                                                                                    |                                                                                       |                                     |                                                   |  |  |
| EE WINDS KARE                                           | 発行済み                                                                                                    |                                                                                       |                                     |                                                   |  |  |
| LE VI HE FUXSAVER                                       | 2022年05月25日 08時59分59秒                                                                                                    |                                                                                       |                                     |                                                   |  |  |
| 認証項目                                                    |                                                                                                    |                                                                                       |                                     |                                                   |  |  |
| 植設用リスワード                                                |                                                                                                    |                                                                                       |                                     | - 「確認用パスワード」を入力してください                             |  |  |
|                                                         | < ₹                                                                                                    | <b>実行</b> >                                                                           |                                     | 「実行」をクリックしてください。                                  |  |  |
|                                                         |                                                                                                    |                                                                                       |                                     |                                                   |  |  |

# 手順6 電子証明書失効の完了

| 中信ビジネスWebサービス<br>〇 京都中央信用金庫        |                                        | 2021年09月01日 1589149308<br>文字サイズ (3) ① (大 |                |
|------------------------------------|----------------------------------------|------------------------------------------|----------------|
| 管理者・利用者情報の登録/変更/i                  | 削除 証明書失効結果                             | BRSK020                                  |                |
| 「閉じる」ボタンを押して、ブラウザを閉                | じてください。                                |                                          |                |
| 証明書の失効結果                           |                                        |                                          |                |
| 02-624D 0TP                        | 001                                    |                                          |                |
| 49188. OTP                         | 001                                    |                                          | ― 矢効結果をこ確認くたさい |
| EPI的以前 失效                          | <b>西</b> 孙                             |                                          |                |
| 中催ビジネスWebサービスのお開<br>での、0120-201-44 | хари<br>А. 2000-18:00 (Шалики Пекиси и | ~                                        |                |
|                                    |                                        |                                          |                |